## Pasi necesari pentru a descarca bonul dumneavoastra de livrare

- 1. Accesati contul dvs. online <a href="https://www.fabory.com/ro/">https://www.fabory.com/ro/</a>
- 2. Accesati mai apoi butonul Comenzi

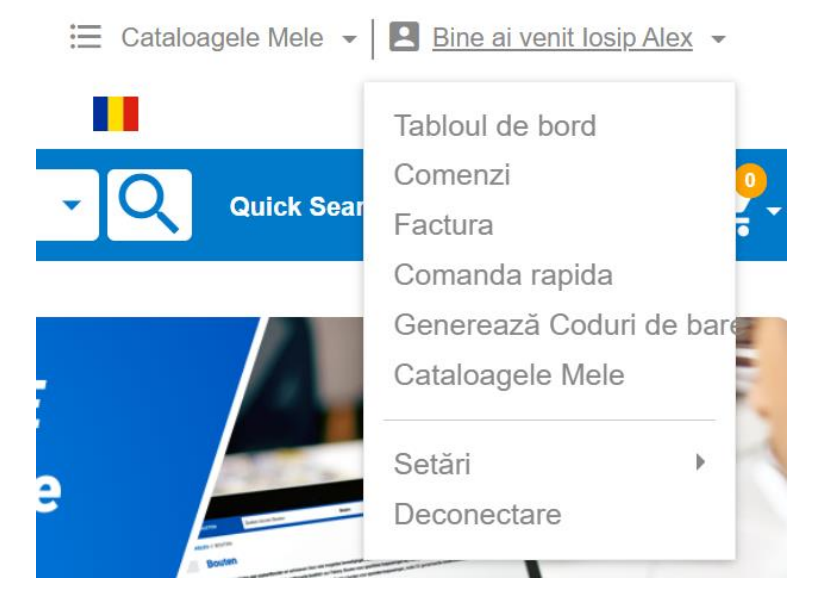

3. Selectati comanda dorita iar apoi click pe « Descarcati bonul de livrare »

## Comandă 4275900

Comanda Adresa de Cautati si urmariti Detalii livrare Calls Livrare 1 de GLS Romania Numărul Vizualizați produsele expediate comenzii 🖶 11 mai 2022 4275... Urmăriți acest transport 🗹 Colet 1 • 96424 Numar P.O. Colet 2 • 96424 Urmăriți acest transport 🗹 10/05... Colet 3 • 96424 Urmăriți acest transport 🗹 Metodă Colet 4 • 96424 Urmăriți acest transport 🗹 comandă Online Descărcați bonul de livrare Data

Starea comenzii: Finalizată

## 4. Rezultatul va fi un fisier pdf cu formatul de mai jos

S.C. FABORY S.R.L Str. Aurel Vlaicu nr. 40 - 500188 Brasov Tel: +40368442082 E-mail: sales.romania@fabory.com Internet: https://www.fabory.com/ro/ J08/1854/2006 RO18915677 ING Bank Brasov IBAN: RO61 INGB 0009 0081 7173 8918

Vanzare catre

Livrare catre Companie

ROMANIA

|      |     |    | Copie    |
|------|-----|----|----------|
|      | Bon | de | livrare  |
| 2.00 |     |    | 26465725 |

FABORY

| Data de referinta<br>Nr. comanda client | 10/05/22 | Nr. comada   | 4275900    | Livrare nr.<br>Data/ora | 26465725<br>10.05.2022 / 08:43 |
|-----------------------------------------|----------|--------------|------------|-------------------------|--------------------------------|
| Ref dvs                                 |          | Data comanda | 10.05.2022 | Client nr.              | 1461345                        |
| Nr.furnizor                             |          | Data livrare | 12.05.2022 | Nr. T.V.A.              | RO35179201                     |
| Nr.furnizor                             |          | Data livrare | 12.05.2022 | Nr. I.V.A.              | R0351                          |

| Reper              | Articol nr.  | Descriere      |            | Livrat. | Comandat | Rest de livrat |
|--------------------|--------------|----------------|------------|---------|----------|----------------|
| 00010 57779.050.02 |              | D50/20         | 191.0      | 20      | 20       | 0              |
|                    |              | ST MONTUR? CIL | INDRIC? TP |         |          |                |
| Stat cod:          |              | 4016999190     |            |         |          |                |
| Colet nr.:         |              | 41760950       |            |         |          |                |
|                    | Nr comanda P | Articol        | Descriere  |         |          |                |